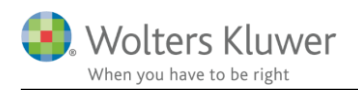

SKA

3. juli 2018

ÅRS

# Opdateringskontrol og mikroupdate

## Indhold

| 1 | Opdateri | ngskontrol og mikroupdate | 2 |
|---|----------|---------------------------|---|
|   | 1.1 Opd  | ateringskontrol           | 2 |
|   | 1.1.1    | Skat Nova                 | 2 |
|   | 1.1.2    | Årsafslutning             | 2 |

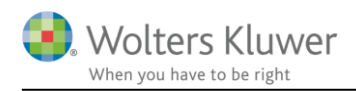

# 1 Opdateringskontrol og mikroupdate

For Skat Nova og Årsafslutning kan opdateringer ske på to forskellige måder. En større opdatering sker ved at downloade den nyeste version af programmet fra vores hjemmeside

www.wolterskluwer.dk/downloads.

En mindre opdatering kalder vi en Mikroupdate, og den kan foretages af programmet selv.

# 1.1 Opdateringskontrol

#### 1.1.1 Skat Nova

Skat Nova, vælg menu Hjælp og Søg efter opdateringer

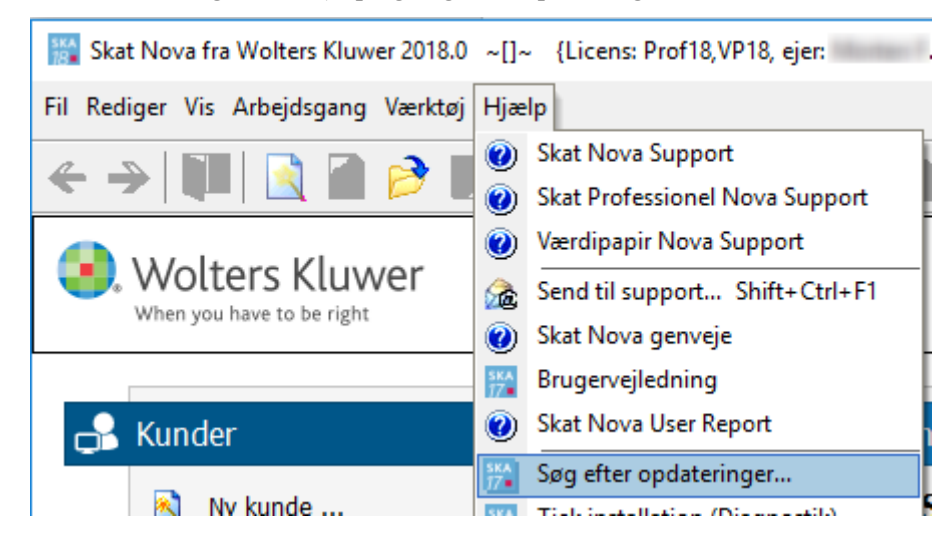

### 1.1.2 Årsafslutning

Årsafslutning, vælg menu Hjælp og Opdater Årsafslutning...

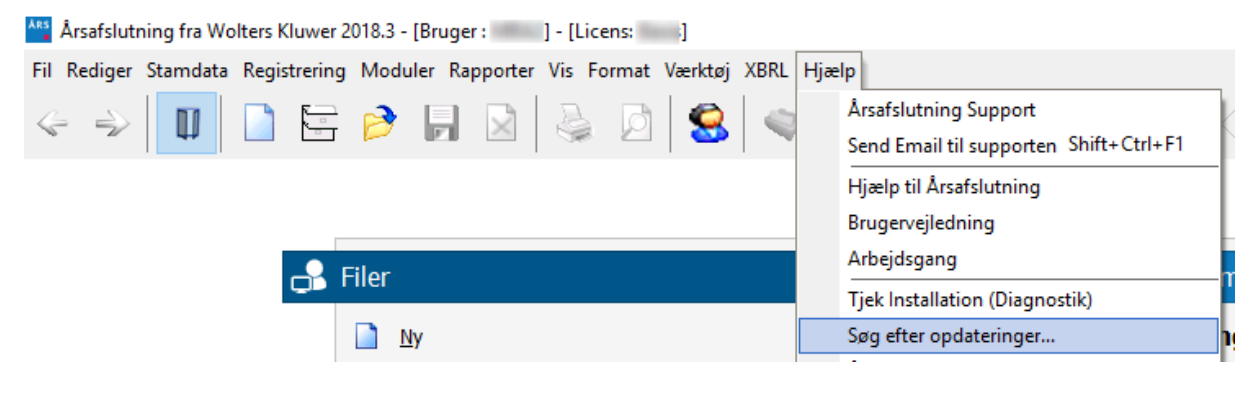

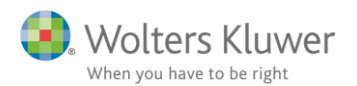

Ved valg af dette menupunkt fremkommer et skærmbillede a la nedenstående.

| Tilgængelige opdateringer                                                                                                    | × |
|----------------------------------------------------------------------------------------------------|---|
| Tilgængelige opdateringer til din version af Skat Nova fra Wolters Kluwer<br>Installer opdateringerne ved at krydse boksen af ved siden af opdateringen og<br>klik derefter på Start knappen. |   |
| Kritiske opdateringer                                                                                                    |   |
| Der er ingen opdatering af denne type tilgængelig på nuværende tidspunkt.                                                                                                    |   |
|                                                                                                    |   |
|                                                                                                    |   |
| Anbefalede opdateringer                                                                                                    | _ |
| Vedr. det personlige regnskab samt integrationen med Årsafslutning og ClientView (SP1, 5632 kb)                                                                                               |   |
|                                                                                                    |   |
|                                                                                                    |   |
|                                                                                                    | - |
|                                                                                                    |   |
|                                                                                                    |   |
|                                                                                                    |   |
|                                                                                                    |   |
| Start Luk                                                                                                    |   |

Det ovenfor rødt markerede område angiver, hvis der er en større opdatering, som bør downloades og køres.

Det ovenfor gult markerede område angiver, hvis der er en mindre opdatering, en Mikroupdate. I eksemplet vist ovenfor er der én Mikroupdate, og den kan installeres blot ved at tilvælge checkboxen og derefter trykke på Start.